## جستجو در کتاب های پایگاه اطلاعاتی ClinicalKey

پایگاه اطلاعاتی ClinicalKey بیش از 1000 کتاب مرجع پزشکی و جراحی را از ناشر Elsevier ارائه می کند. این کتاب ها شامل , Gray's Anatomy, Goldman's Cecil Medicine, Braunwald's Heart Disease و بسیاری از کتاب های معتبر پزشکی هستند که پایگاه Campbell's Operative Orthopaedics و بسیاری از کتاب های معتبر پزشکی هستند که پایگاه ClinicalKey ویرایش جدید کتاب ها را به محض انتشار در این پایگاه ارائه می کند. ویرایش قبلی کتاب ها تا 6 ماه پس از انتشار ویرایش جدید در ClinicalKey باقی مانده و قابل دسترس خواهد بود.

### ثبت نام در ClinicalKey

جهت استفاده از امکاناتی مانند ذخیره نتایج جستجو و استفاده از خدمات Remote Access در خارج از محیط دانشکده، ثبت نام در پایگاه با پست الکترونیک سازمانی ضروری است. تنها 72 ساعت پس از ثبت نام در ClinicalKey می توانید Remote Access خود را فعال نمایید. در صورت عدم استفاده از ClinicalKey، ظرف 180 روز پس از فعال سازی Remote Access، دسترسی خارج سازمانی شما قطع خواهد شد. بنابراین ضروری است روزانه حداقل یک جستجو با نام کاربری و رمز عبور خود در ClinicalKey انجام دهید.

ثبت نام در ClinicalKey بسیار ساده است. پس از رود به پایگاه ClinicalKey به آدرس <u>https://www.clinicalkey.com</u> با کلیک بر گزینه Register در قسمت بالا و سمت راست صفحه می توانید با استفاده از پست الکترونیک سازمانی ثبت نام نمایید.

## روش های جستجو در کتاب های ClinicalKey

جهت شروع جستجو در ClinicalKey با آدرس <u>https://www.clinicalkey.com</u> وارد شوید.

| ClinicalKey*                                                                  | English CME L              | ogin Register 🕜 🗄 | = |
|-------------------------------------------------------------------------------|----------------------------|-------------------|---|
|                                                                               |                            |                   |   |
| Search for conditions, procedures,                                            | drugs, and more            |                   |   |
| All Types 🗸 Bearch                                                            |                            | 2                 |   |
| Browse<br>Books Journals Drug Monographs Guidelines Patient Education Clinica | al Overviews/First Consult |                   |   |

جستجو در کتاب های ClinicalKey به دو طریق امکان پذیر است:

I Types و انتخاب گزینه Books و انتخاب گزینه All Types

-2 کلیک بر لینک Books از قسمت Browse

به دنبال کتاب یا فصلی از یک کتاب با عنوان Pediatric Surgery هستید. ابتدا از منوی آبشاری All Types گزینه Books را انتخاب نموده و عبارت Pediatric Surgery را در جعبه جستجو وارد نمایید. نتایج جستجو به شرح زیر خواهد بود.

| ClinicalKey®                                                                       |                                                                                                    | Search                                                | Browse                                                                                    | 🕀 English                                 | CME                                                  | Login                                 | Register           | 0       | ≡ |
|------------------------------------------------------------------------------------|----------------------------------------------------------------------------------------------------|-------------------------------------------------------|-------------------------------------------------------------------------------------------|-------------------------------------------|------------------------------------------------------|---------------------------------------|--------------------|---------|---|
| Books V                                                                            | pediatric surgery                                                                                                    |                                                       |                                                                                           | ×Q                                        |                                                      |                                       |                    |         |   |
| Filter Du:                                                                         | 703                                                                                                    |                                                       | Carthur Dalaurana                                                                         | Pediatric                                 | Surae                                                |                                       | 1                  | )       |   |
| × Clear all                                                                        |                                                                                                    |                                                       | [+] Rate Results                                                                          | Book                                      | Surge                                                | ar y                                  | > View Boo         | k TOC   |   |
| Source Type<br>Journal Articles 3786<br>Full Text Only<br>Full Text and<br>MEDLINE |                                                                                                    | s a midline nec<br>thyroglossal c<br>entral portion o | ck mass. B, Sistrunk<br>luct cyst up to its origin at<br>of hyoid bone. Branchial         | PEDIATRIC<br>SURGERY<br>Was this helpful? | Coran, Arr<br>Copyright<br>imprint of I<br>Yes or No | nold G.<br>© 2012, 20<br>Elsevier Ind | 106 by Saund<br>c. | ers, an |   |
| Systematic 5<br>Reviews                                                            | Sabiston Textbook of Surgery.<br>Chung, Dai H Published January 1, 201<br>See more results from this chapter                          | 7. © 2017.                                            |                                                                                           |                                           |                                                      |                                       |                    |         |   |
| Meta-analyses 1<br>Randomized 4<br>Control Trials                                  | CHAPTER EXCERPT  Pediatric Surgery  Male Infertility > History > Childhood I                                                          | Diseases                                              |                                                                                           |                                           |                                                      |                                       |                    |         |   |
| Narrative 39-<br>Reviews                                                           | Hydroceles and hernias repaired du<br>but discrete incidence of complicati<br>2012). In one large series, the rate of<br>hernia was 0 | uring childhood<br>ons causing va<br>of testis atroph | l are associated with a low<br>sal obstruction ( Lao et al,<br>y after pediatric inguinal |                                           |                                                      |                                       |                    |         |   |

1- با کلیک بر روی View Book TOC می توانید فهرست مندرجات کتاب انتخابی خود را ملاحظه نمایید.

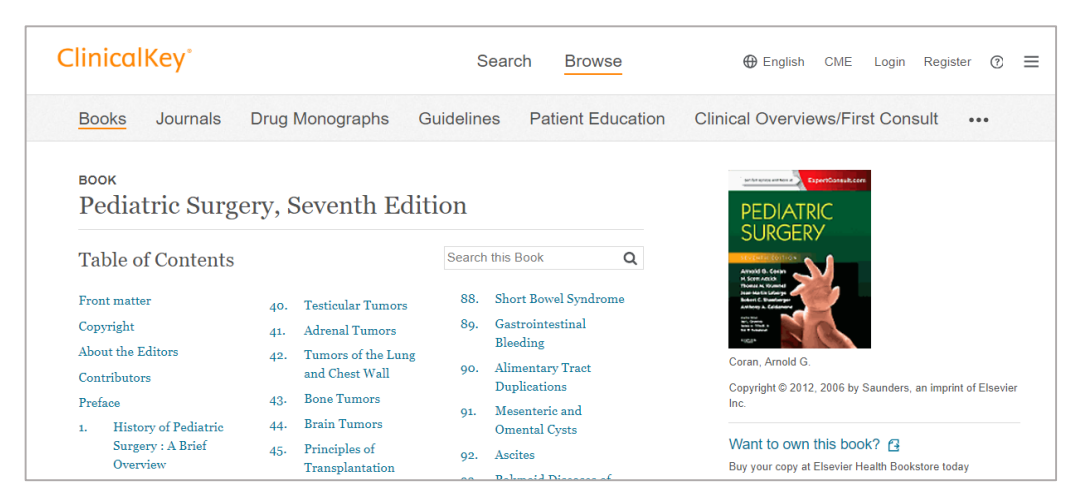

علاوه بر این، امکان جستجو در فهرست مندرجات کتاب نیز فراهم شده است. در جعبه Search This Books می توانید موضوعات مورد نظر خود را در بخش های مختلف کتاب جستجو نمایید.

#### تمرين

2- با کلیک بر عنوان هر Chapter می توانید متن کامل آن Chapter را در قالب HTML مشاهده نمایید.

| Cl                                                                                                    | inicalKey°                    | Search Browse ⊕ English CME Login Register ⑦ ≡                                                                                                    |  |  |
|----------------------------------------------------------------------------------------------------|-------------------------------|----------------------------------------------------------------------------------------------------|--|--|
|                                                                                                    | Ashcraft's Pediatric S        | Evidence-Based Medicine Top of Book Chapter cwe ☆ Ph 전                                                                                                    |  |  |
| History                                                                                                    |                               | Landscape of Pediatric Surgery                                                                                                    |  |  |
|                                                                                                    | Levels of Evidence            | Progress in the field of pediatric surgery regarding EBM has been hindered by its relatively young age and the<br>small size of its membership. As opposed to our adult general surgery colleagues who operate on a foundation                                                                                                  |  |  |
|                                                                                                    | Grades of<br>Recommendation   | built through centuries of work, the first American textbook in pediatric surgery, Abdominal Surgery of Infancy<br>and Childhood by Robert Gross and William Ladd, was published in 1941. These men trained the initial cohort of                                                                                               |  |  |
| Landscape of<br>Pediatric Surgery sites has remained relatively small. As a result, the philosophies of only a few people have been taug                                                                                                    |                               |                                                                                                    |  |  |
|                                                                                                    | Retrospective Studies         | entire practicing population of pediatric surgeons. The practice of pediatric surgery has generally progressed<br>without extensive critical analysis. This phenomenon is pronounced in the pediatric surgery literature, which has                                                                                             |  |  |
| Considerations for<br>Prospective Trials in<br>Pediatric Surgery     been replete with retrospective case-co<br>the pediatric surgery literature that en<br>Pediatric surgery       Equipoise     The future of care being directed by co<br>on basic science research when resource<br>funding for basic science has far exceed |                               | been replete with retrospective case-control studies and case series (levels 3 and 4). There are few publications in the pediatric surgery literature that entail comparative analysis, and most of these are retrospective in nature.                                                                                          |  |  |
|                                                                                                    |                               | The future of care being directed by comparative research is brightening. There has historically been a great focus<br>on basic science research when resource allocation is considered. However, despite the fact that government                                                                                              |  |  |
|                                                                                                    |                               | funding for basic science has far exceeded clinical research, the impact on clinical care relative to the investment                                                                                                    |  |  |
|                                                                                                    | Population<br>Characteristics | has been low. The National Institutes of Health (NIH) is beginning to place greater emphasis on comparative effectiveness research versus classic basic science investigations. The Obama administration has recently approved \$400M of funds to the NIH, while the Agency for Healthcare Research and Quality (AHRQ) received |  |  |
|                                                                                                    | Generalizability              | \$300M from the Recovery Act legislation in addition to \$400M that can be used at the discretion of the Secretary                                                                                                    |  |  |
|                                                                                                    | Relevance                     | of Health for comparativeness effectiveness research. <sup>15</sup> Comparative effective research is defined by AHRQ as research designed to inform health care decisions by providing evidence on the effectiveness, benefits, and harms                                                                                      |  |  |
|                                                                                                    | Outcomes Research             | of different treatment options. The evidence is generated from research studies that compare drugs, medical                                                                                                    |  |  |

همچنین در بالا و سمت راست صفحه متن کامل کتاب می توانید:

A- با کلیک بر 
$$\,^{oxtimes}$$
 یک فصل از کتاب را پست الکترونیک دوستان و همکاران خود ارسال نمایید.  
B- با کلیک بر  $\,^{oxtimes}$  در صورتی که متن کامل کتاب قابل دانلود کردن باشد، قالب PDF کتاب را ملاحظه خواهید  
کرد.

- با کلیک بر CME می توانید گواهی اجرای جستجو در ClinicalKey را در پایان یک نشست جستجو دریافت نمایید.
- D. با کلیک بر Top of Book Chapter، به ابتدای هر فصل از کتاب هدایت خواهید شد و امکان جستجو در
   متن هر فصل از کتاب فراهم می شود.

| inicalKey°                                  |                                                                        | Search                         | Browse                                        | 🕀 English                                 | CME I  | _ogin        | Register                                  | ?                      |   |
|---------------------------------------------|------------------------------------------------------------------------|--------------------------------|-----------------------------------------------|-------------------------------------------|--------|--------------|-------------------------------------------|------------------------|---|
| This Page 🗸 Su                              | rgery                                                                  |                                | Prev 1 of                                     | f9 Next × Q                               |        |              |                                           |                        |   |
|                                             | Find 'pediatric surgery' in this Chapter o                             | r Book                         |                                               |                                           |        |              | сме 🏠                                     |                        | 3 |
| What Is Ethics?                             | воок снартег<br>Ethics in Pediatric                                    | e Surgei                       | у 🔁                                           | Ľ                                         | 9      | Is M lans of | Trovices                                  | fl.com                 |   |
| Frameworks for Medical<br>Ethics            | Aviva L. Katz<br>Ashcraft's Pediatric Surgery, Chapter 80,             | 1119-1125                      |                                               |                                           | 4      | Sur          | gery                                      | C                      |   |
| Ethical Issues for the<br>Pediatric Surgeon | Despite extensive training, man                                        | y pediatric s                  | urgeons feel ill prep                         | ared in the area of                       |        | 1            | X                                         |                        |   |
| Informed Consent and<br>Assent              | medical ethics. The breadth of p<br>surgery in young adults across a   | pediatric surg<br>a wide range | ery from prenatal co<br>of diagnoses expose   | onsultations to<br>s the pediatric surgeo | n Au   |              | Beorge W. Boon<br>Patient J.<br>Daniel J. | nd W<br>highs<br>Delte |   |
| Withdrawing and<br>Withholding Care         | to a variety of ethical concerns.<br>deal with the ethical issues that | The practicin<br>are integral  | ng pediatric surgeon<br>to this broad spectru | should be prepared to<br>um of clinical   | Per As | ediat        | art s<br>tric <mark>Surg</mark>           | gery                   |   |

جستجو در متن کتاب بسیار ساده است. ابتدا بر روی Top of Book Chapter کلیک نمایید. سپس بر روی منوی آبشاری All Types کلیک نموده و گزینه This Page را انتخاب نمایید. در نهایت کلیدواژه یا عبارت مورد نظر خود را در جعبه جستجو وارد نموده و بر بر روی کلید جستجو کلیک کنید.

در پنل سمت راست صفحه، فهرست مندرجات هر فصل را ملاحظه خواهید کرد و موضوعات مورد علاقه خود را می توانید انتخاب و مطالعه نمایید.

# جستجوی کتاب از طریق بخش Browse

در صفحه اول پایگاه ClinicalKey و از قسمت Browse بر روی لینک Books کلیک نمایید.

| Cl | inicalKey°                                      |                | Search Browse                                                         | 🕀 English CME Login Register 🕐 🗮                                                                                                    |
|----|-------------------------------------------------|----------------|-----------------------------------------------------------------------|----------------------------------------------------------------------------------------------------|
| -  | <u>Books</u> Journ                              | nals           | Drug Monographs Guidelines Patient Education                          | Clinical Overviews/First Consult                                                                                                    |
|    | Browse Bo                                       | ooks           |                                                                       |                                                                                                    |
| 2  | Filter By:                                      |                | Filter List by Title                                                  | Featured Books                                                                                                    |
| 3  | Specialties                                     | <b>^</b><br>21 | # A B C D E F G H I J K L M N O P Q R S T U V W X Y<br>Z              | Abeloff's Clinical Oncology                                                                                                    |
|    | Allergy and                                     | 11             | Abdominal Imaging                                                     |                                                                                                    |
|    | Anatomy                                         | 16             | Abeloff's Clinical Oncology                                           | State State Stat |
|    | Anesthesia                                      | 42<br>2        | Abernathy's Surgical Secrets                                          | Current Surgical Therapy                                                                                                    |
|    | Cardiothoracic<br>Surgery                       | 2              | Accident and Emergency Radiology: A Survival                          |                                                                                                    |
|    | Cardiovascular                                  | 65             | Guide                                                                 | 5                                                                                                    |
|    | + More Specialties                              |                | Acute Coronary Syndromes: A Companion to<br>Braunwald's Heart Disease |                                                                                                    |
|    | <ul> <li>Subscribed</li> <li>Content</li> </ul> |                | Adler's Physiology of the Eve                                         |                                                                                                    |

در صفحه Browse Books با کلیک بر هر یک از عناوین، فهرست مندرجات هر کتاب را ملاحظه خواهید کرد. در این صفحه همچنین می توانید:

- 1- لیست الفبایی کتاب های موجود در ClinicalKey را مشاهده نمایید.
- 2- در جعبه جستجوی Filter List by Title عناوین کتب مورد نظر خود را جستجو کنید.
- **3-** در پنل سمت چپ صفحه، کتب بازیابی شده را به حوزه های تخصصی مختلف محدود نمایید.

## گروه اطلاع رسانی پزشکی/ دانشکده علوم پزشکی لارستان